## 紡織商登記方案

## 如何查詢申請的審批狀況以及下載紡織商登記證書的指引

申請人可於工業貿易署(工貿署)網頁查詢其申請的審批狀態。請在繳交登記費及遞交申請後三個 完整工作天起,登入本署的網上查詢服務 (<u>https://www.tid.gov.hk/tc/public\_services/forms/ttrs/ula.html</u>),檢視及/或下載由本署簽發的紡 織商登記證書。請注意,本署不會以郵遞或電郵方式寄出證書予申請人。新用戶可先在上述網站啟 動其用戶登入戶口。

## <u>程序</u>

## A. 新用戶 - 啟動用戶登入戶口

 進入工貿署網站:<u>https://www.tid.gov.hk/tc/index.html</u>,於公共服務欄位,按"<u>電子</u> 服務及表格"

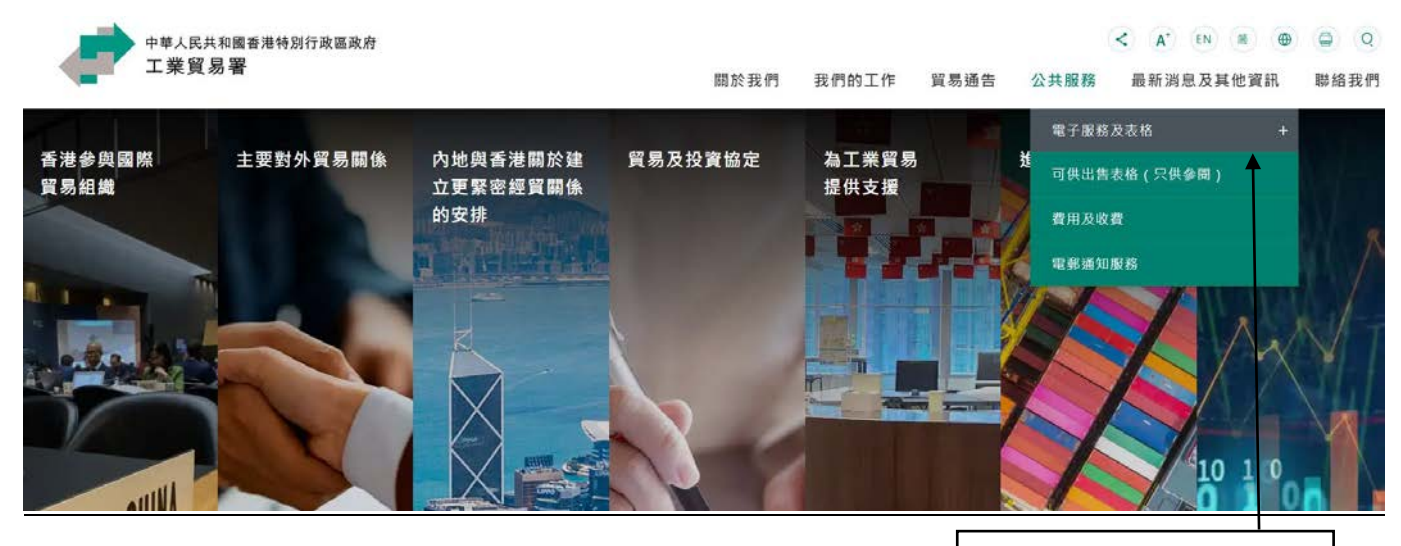

於公共服務欄位, 按"<u>電子服務及表格</u>"。

## (2) 於貨物進出口,按"紡織商登記方案"

#### 主頁 / 公共服務 / 電子服務及表格

| 電子服務及表格                                                     | ^      | 電子服務及表格                                                            |                      |  |
|-------------------------------------------------------------|--------|--------------------------------------------------------------------|----------------------|--|
| <ul> <li>紡織商登記方案</li> <li>(人口)状現界教育制</li> </ul>             | $\sim$ | 貨物進出口                                                              | 於貨物進出口,              |  |
| <ul> <li>金伯利進程 93 溢計劃</li> <li>消耗 見 氧 層 物質</li> </ul>       | ~      | <ul> <li><u>紡織商登記方案</u></li> <li>◆ 金伯利進程發證計劃</li> </ul>            | 按" <u>紡織商登記方案</u> "。 |  |
| • <u>食米管制方案</u>                                             | $\sim$ | <ul> <li>消耗臭氧層物質</li> </ul>                                        |                      |  |
| • 轉運貨物豁免許可證方案                                               |        | <ul> <li><u>食米管制方案</u></li> <li>轉運貨物豁免許可證方案</li> </ul>             |                      |  |
| <ul> <li><u>内地糧食及其製粉本地進</u></li> <li><u>口商登記</u></li> </ul> |        | <ul> <li><u>內地糧食及其製粉本地進口商登記</u></li> <li>香港「備案葡萄週出口商,登記</li> </ul> |                      |  |
| ● <u>香港「備案葡萄酒出口</u><br>商」登記                                 |        | <ul> <li><u>配方粉</u></li> <li>工廠登記及產地來源證</li> </ul>                 |                      |  |
| ● <u>配方粉</u>                                                |        | <ul> <li>戰略物品管制</li> </ul>                                         |                      |  |

(3) 於電子服務,按 "紡織商登記-用戶登入戶口"

#### 主頁 / 公共服務 / 電子服務及表格 / 紡織商登記方案

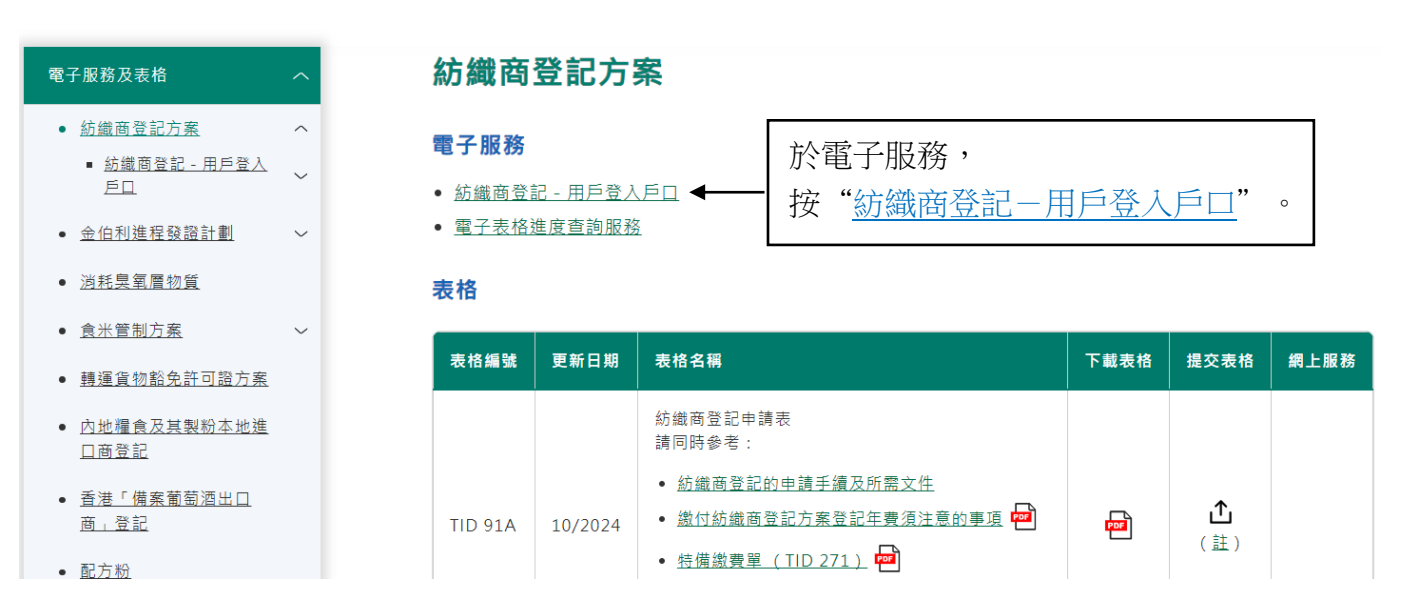

#### 2

# (4) 於紡織商登記-用戶登入戶口,按"新登記"

主頁 / 公共服務 / 電子服務及表格 / 紡織商登記方案 / 紡織商登記-用戶登入戶口

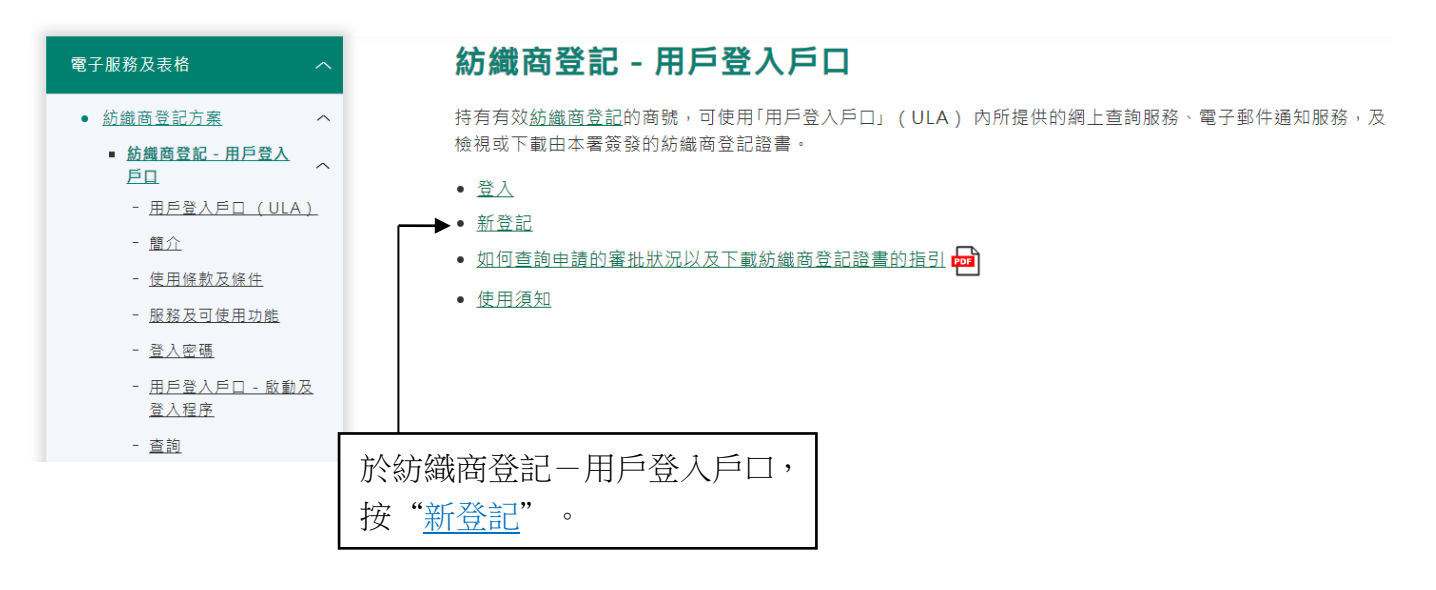

(5) 輸入貴號/已註冊業務的商業登記號碼(11 數位)及紡織商登記申請的簽署人之香港身份證或護照號碼(如適用者)

| 香港特別行政區政府 工業貿易署                                                |   |
|----------------------------------------------------------------|---|
| 首次登入戶口                                                         |   |
| 貴號必須持有本署的:<br>(a)有效工廠登記:及/或<br>(b)有效紡織商登記。                     |   |
| <u>如何啟動用戶登入戶口?</u><br>請輸入貴號的商業登記號碼。<br><b>商業登記號碼:</b>          |   |
| 請輸入貴號在工業貿易署已登記的「簽署人」之香港身分證或護照號碼。( <u>怎樣知道本公司之登記</u><br>簽署人為誰?) |   |
| ○ 該已登記「簽署人」之護照號碼:<br>○ 該已登記「簽署人」之護照號碼:                         |   |
| (最多35個字母或數目字)<br><u>下一頁</u> ← 完成輸入後,按" <u>下一頁</u> "。           | 0 |
| ▶ 返回上一頁 ▶ 返回電子服務主頁                                             |   |

(6) 閱讀並同意遵守使用條款及條件

| 香港特別行政區政府<br>工業貿易署<br>電子服務                                            |                                                                                            | 香港 |
|-----------------------------------------------------------------------|--------------------------------------------------------------------------------------------|----|
| 使用條款及條件                                                               |                                                                                            |    |
| 使用條款及條件<br>1. 一般條款<br>1.1 工業貿易署(下稱"本署<br>列的網上服務及資料予持有一功<br>2. 接受條款及條件 | *")透過本網站www.tid.gov.hk的用戶登入戶口系統,提供一系<br>頁或多項有效紡績商登記或工廠登記的合資格公司/註冊業務。<br>我已閱讀並同意遵守上述使用條款及條件 |    |
|                                                                       | 如你已閱讀並同意遵守使用條款<br>及條件,按" <u>我已閱讀並同意遵守</u><br>上述使用條款及條件"。                                   |    |

(7) 檢視貴號/已註冊業務的登記資料並確認啟動用戶登入戶口

| 香港特別行政區政府<br>工業貿易署<br>電子服務                                             |                              | 香港 |  |
|------------------------------------------------------------------------|------------------------------|----|--|
| 截至: 日期,商業登記號碼 XXXXXXX-XX<br>紡績商登記號碼: XXXXXXX 公司名稱:<br>要立即啟動貴號的用戶登入戶口嗎? | xx 及簽署人目前與下列登記相關:<br>貴號的公司名稱 |    |  |
| 如要登入                                                                   | 夏確認啟動貴號的用戶<br>、戶口,按"是"。      |    |  |

(8) 輸入用戶登入戶口資料

| 香港特別行政區政府<br>工業貿易署 |            | 香港  |
|--------------------|------------|-----|
| 電子服務               |            |     |
| 用戶登入戶口資料           |            |     |
| 請輸入下列資料(全部必須輸入):   |            |     |
| 日間聯絡人姓名:           | 先生 🗸       |     |
| 公司職位:              |            |     |
| 聯絡電話:              |            |     |
| 通訊電郵地址:            |            |     |
|                    | 夏一丁        |     |
|                    | 完成輸入後,按"下一 | 夏"。 |

# (9) 設定你的用戶名稱及密碼

| 香港特別行政區政府<br>工業貿易署 | 香港                                                 |
|--------------------|----------------------------------------------------|
| 設定用戶名稱及密碼          |                                                    |
| 請輸入下列資料(全部必須輸入):   |                                                    |
| 請設定用戶名稱:           | (6至20個英文字母/數字/英文字母和數字)                             |
| 請設定密碼:             | (10至15個字元,並包含至少一個大寫字母、一個小寫字母和一個<br>數字或特殊字符,例如@#*等) |
| 確認密碼:              |                                                    |
|                    | 確定                                                 |
|                    | 完成輸入後,按" <u>確定</u> "。                              |
| (10) 用戶登入戶口成功啟動    |                                                    |
| 香港特別行政區政府          | 二 二 二 二 二 二 二 二 二 二 二 二 二 二 二 二 二 二 二              |

| 工業貿易署  |                          | 日泊         |
|--------|--------------------------|------------|
| 電子服務   |                          |            |
|        | 恭喜您!                     |            |
|        | 貴號已成功啟動用戶登入戶口,用戶名稱為 用戶名稱 |            |
|        | 請緊記用戶名稱及密碼               |            |
|        |                          |            |
| > 登入戶口 |                          | > 返回電子服務主頁 |
|        |                          |            |

# B. 查詢申請的審批狀況以及檢視及/或下載紡織商登記證書

(1) 進入工貿署網站:<u>https://www.tid.gov.hk/tc/index.html</u>,於公共服務欄位,按"<u>電子</u> <u>服務及表格</u>",於貨物進出口,按"<u>紡織商登記方案</u>",然後於電子服務,按"<u>紡織商</u> 登記-用戶登入戶口",再按"<u>登入</u>"

|     | 輸入你的用戶名稱及密碼                                                                      |
|-----|----------------------------------------------------------------------------------|
|     | ▲ 香港特別行政區政府<br>工業貿易署                                                             |
|     |                                                                                  |
|     | 用戶登入戶口 - 登入                                                                      |
|     | <u>如何登入?</u>                                                                     |
|     | 如貴號已啟動用戶登入戶口,請輸入登入代號/名稱及密碼。                                                      |
|     | 登入代號 / 名稱: <u>忘記登入代號 / 名稱 ?</u>                                                  |
|     | 密碼: <u>忘記密碼?</u>                                                                 |
|     | 登入                                                                               |
|     |                                                                                  |
|     |                                                                                  |
|     | 行開加户立八户山政初的許佔,捐 <u>这些</u> 。<br>註· 為加強保障關下框后的安全,系統會在田后再改家種咭要求田后設定一個「嚴謹家種」(即10至15個 |
|     | 字元,並包含至少一個大寫字母、一個小寫字母和一個數字或特殊字符,例如@#*等)。我們亦建議用戶<br>可於現有物理到期前佛早熟該物理面改為一個「驚躍物理」。   |
|     |                                                                                  |
|     | ▶ 返回上一頁 ▶ 返回電子服務主頁                                                               |
| (2) | 在主頁檢視貴號/已註冊業務的登記資料                                                               |

| 香港特別行政區政府<br>工業貿易署 |                                                                      |  |
|--------------------|----------------------------------------------------------------------|--|
| 電子服務               |                                                                      |  |
| English            | 主頁                                                                   |  |
| ▶ 主頁               | 截至,登入代號/名稱可使用與目前下列登記相關的網上功能:                                         |  |
| ▶ 離開用戶登入戶口         | 紡織商登記號碼: 公司名稱:                                                       |  |
| ▶ 查詢               | 貴戶口可使用所有以下列出的網上功能:                                                   |  |
|                    | 基本功能: <ul> <li>電子郵件通知服務</li> <li>修改用戶登入戶口資料</li> <li>修改密碼</li> </ul> |  |
|                    | 與貴號之紡織商登記有關的功能:<br>● <u>網上查詢已登記資料</u> ◀                              |  |
|                    | 如要查詢貴號於紡織商登記方案下的 登記查約,按"網上查詢已登記查約"。                                  |  |
|                    |                                                                      |  |

(3) 查詢貴號的紡織商登記申請的審批狀況以及檢視及/或下載紡織商登記證書。如申請已獲批准,紡織商登記的有效期會於此頁顯示。

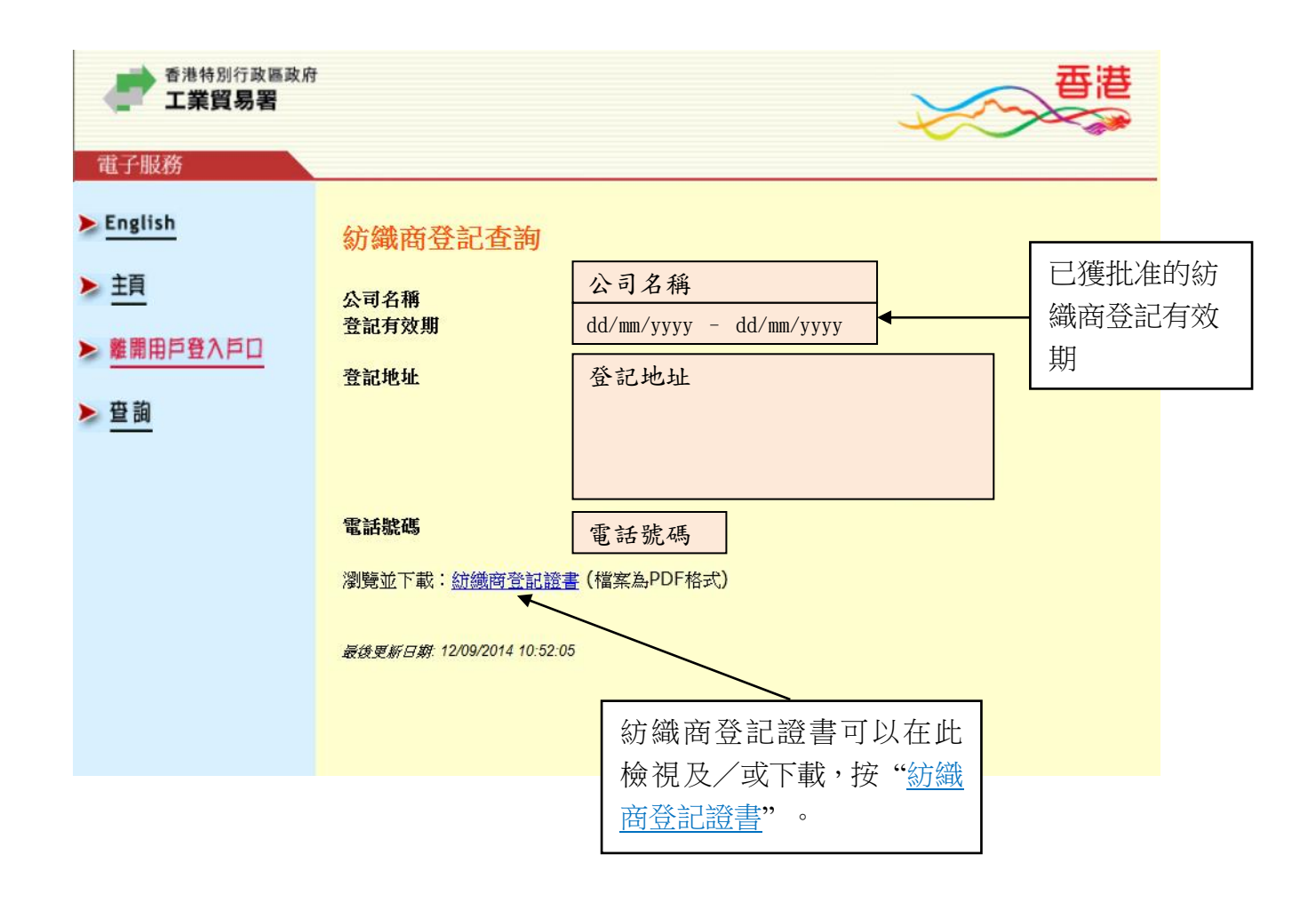

工業貿易署 2025 年 3 月